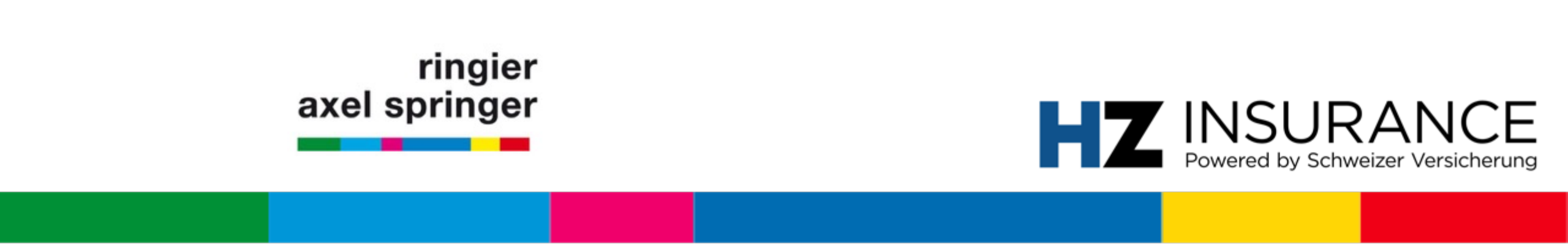

# User-Manual für Verbandsmitglieder

HZ Insurance powered by Schweizer Versicherung

Zürich, Juli 2020

## **Manual-Inhalt**

**FAQ** (Seite 3 bis 6) Antworten auf regelmässige Problemstellungen

#### **Erstregistration für Verbandsmitglieder** (Seite 7 bis 18)

Falls Sie bisher nicht bei HZ Insurance angemeldet waren, finden Sie hier den Prozess zur Registration

Kontakte (Seite 19)

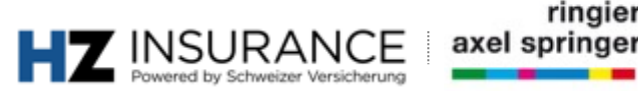

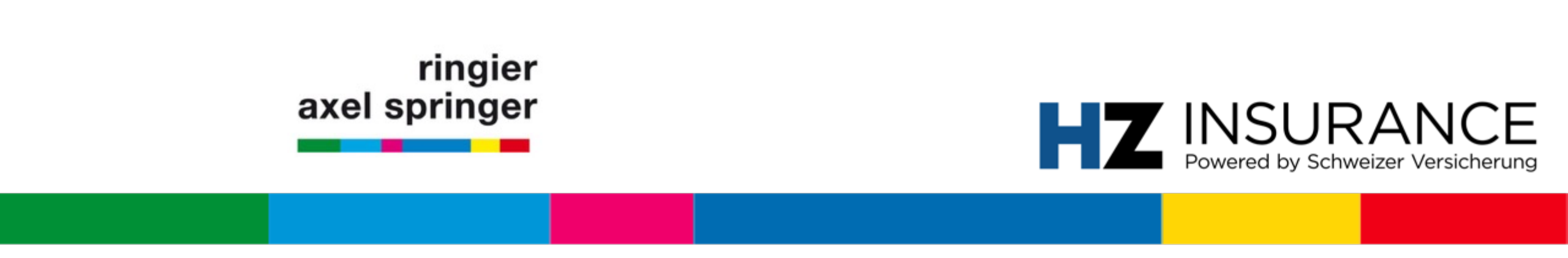

# FAQ: Artikel nicht lesbar & Kundennummer

Zürich, Juli 2020

## FAQ: Artikel kann nicht gelesen werden Problem angezeigt durch HZ+-Popup

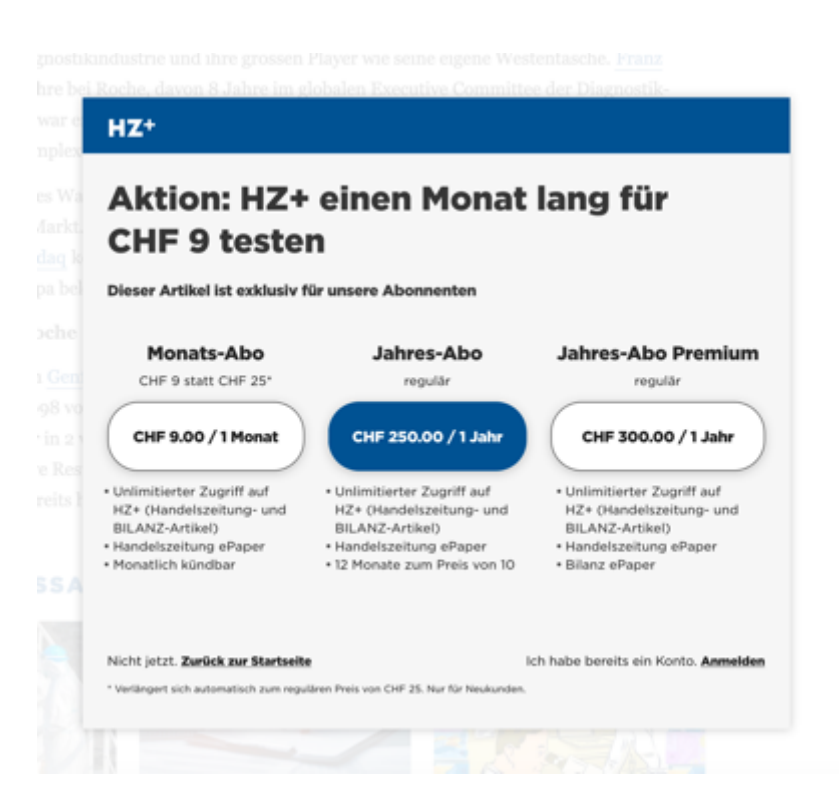

Wenn das H+-Popup erscheint, heisst das, dass ...

- a) Sie noch nicht richtig registriert sind; oder dass,
- b) Sie aktuell nicht bei der Website angemeldet sind (Hinweis anschliessend).

#### Anweisung zur Anmeldung:

- Klicken Sie bitte unten rechts auf <u>Anmelden</u> (; oder befolgen Sie den Hinweis auf der nächsten Seite – Stichwort «Männchen-Symbol»)
- 2. Melden Sie sich mit Ihrer registrierten E-Mail-Adresse und Ihrem Passwort an.

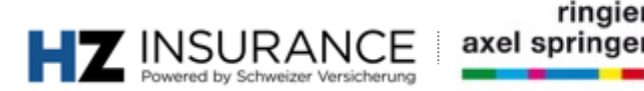

# FAQ: Anmelden bei der Website «Männchen»-Symbol

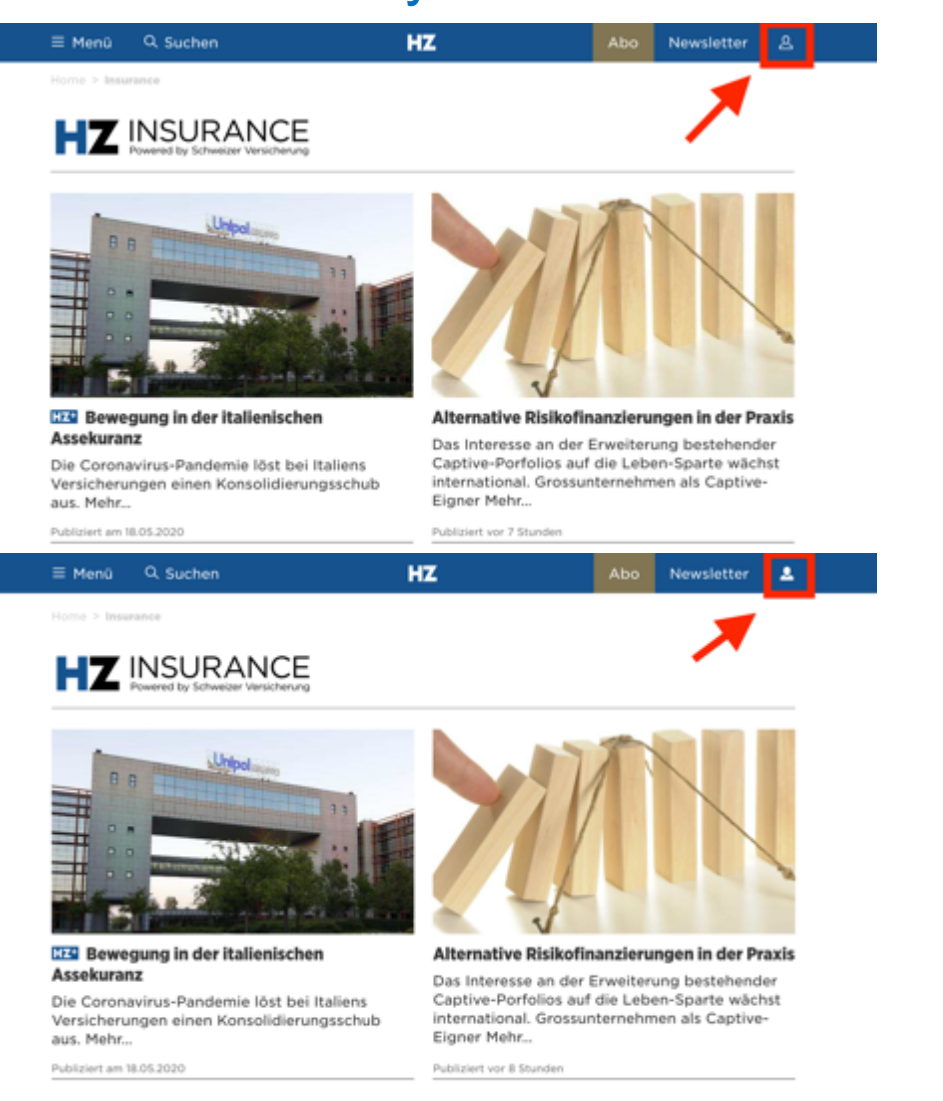

Wenn das «Männchen»-Symbol <u>nicht</u> ausgefüllt ist (bzw. weiss ist) sind Sie nicht angemeldet.

#### Anweisung:

- 1. Klicken Sie auf das «Männchen»-Symbol
- 2. Melden Sie sich mit Ihrer registrierten E-Mail-Adresse und Ihrem Passwort an.

Wenn das **«Männchen»-Symbol** ausgefüllt ist, sind Sie erfolgreich angemeldet und können nun Ihr Abonnement nutzen.

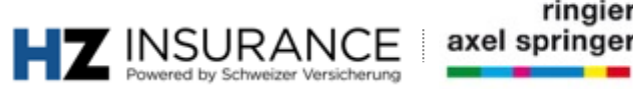

5

## **FAQ: Kundennummer** Frage nach Kundennummer

| Basisprofil | Handel |
|-------------|--------|
| Lasisprom   |        |

Handelszeitung, BILANZ, Schweizer Versicherung

Die folgenden Daten haben Sie für Handelszeitung, BILANZ und Schweizer Versicherungen angegeben.

#### KUNDENDATEN

#### Wie lautet Ihre Kundennummer?

Geben Sie bitte die Nummer ein, damit Sie auf Ihr e-Paper zugreifen können und Überblick über Ihre Abonnements erhalten. Die Kundennummer finden Sie auf den Rechnungen zu Ihrem Abo.

0

Kundennummer sind im Falle einer Verbandsmitgliedschaft immer **OPTIONAL.** Sollten Sie irgendwann im Laufe des Anmeldeprozesses oder während der Nutzung danach gefragt werden, dürfen Sie die Angabe **ignorieren.** 

Falls Sie Abonnement von weiteren Ringier-Publikationen sind: Z. B. die Wirtschaftszeitung Handelszeitung abonniert haben, können Sie die Kundennummer verwenden, um das Handelszeitungs-E-Paper zu lesen.

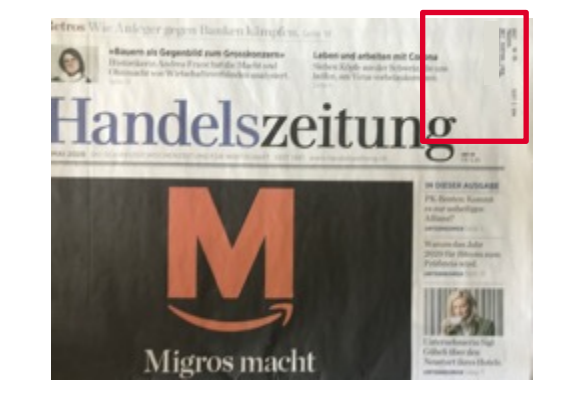

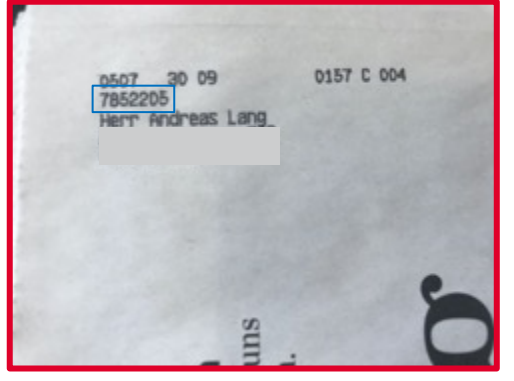

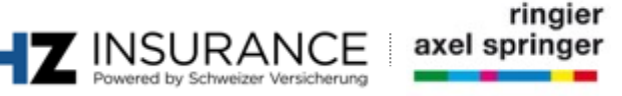

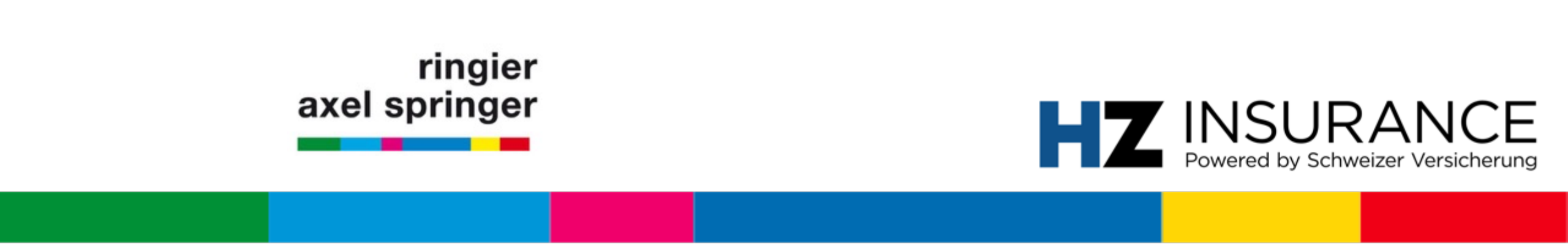

## Erstregistration für Verbandsmitglieder HZ Insurance powered by Schweizer Versicherung

Zürich, Juli 2020

## **Zusammenfassung Anmeldung**

#### <u>Schritt 1</u>

Anmeldung starten  $\rightarrow$  Unter folgender URL <u>https://www.handelszeitung.ch/service/anmeldung-zu-hz-insurance</u> auf «Anmelden» klicken.

### Schritt 1.2 / 1.3 / 1.4

Registrieren Sie sich mit Ihrer E-Mail-Adresse und setzen Sie ein neues Passwort. Das Opt-in für «interessante Angebote» ist optional.

### Schritt 1.5

Sie erhalten eine Verifizierungs-E-Mail, welche Sie bitte bestätigen sollen. Dafür klicken Sie auf «Benutzerkonto aktivieren»

#### <u>Schritt 2.1 – 2.4</u>

Nach erfolgreicher Aktivierung, erhalten Sie erneut eine E-Mail. Wählen Sie hier die Sprache aus.

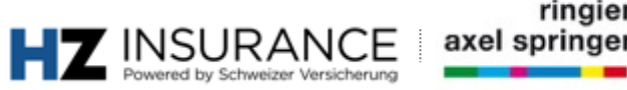

## Anmeldung: Mitglieder Landingpage

|   | II Menû                              | Q. Suchen                                                  | HZ                                                                                                    | Abo | Ne |
|---|--------------------------------------|------------------------------------------------------------|----------------------------------------------------------------------------------------------------|-----|----|
|   | Willkom                              | imen zur A                                                 | nmeldung für Verbandsmitglieder                                                                                                    |     |    |
|   | Das Fachm<br>HZ unter A<br>unter dem | agazin «Schwe<br>am <i>delszeitu</i><br>Namen <b>HZ In</b> | sizer Versicherung - stellt auf dem neuen Wirtschaftsportal<br>n <u>g.ch/insurvance</u> rein digital ein neues, umfassendes Informationsangebot<br>s <b>urrance</b> bereit. |     |    |
|   | Als Verban                           | dsmitglied erh                                             | alten Sie nachfolgend Zugriff zu HZ Insurance. Bitte klicken Sie im                                                                                                    |     |    |
|   | nachfolgen                           | den Fenster au                                             | if den Button "Anmelden" und registrieren Sie sich in der Folge mit                                                                                                    |     |    |
|   | derselber                            | i E-Mail-Adro                                              | esse, mit der Sie die Einladung zur Registration erhalten haben.                                                                                                    |     |    |
|   | r —                                  | _                                                          |                                                                                                    |     |    |
|   | Hir                                  | nweise z                                                   | zur Anmeldung:                                                                                                    |     |    |
|   | Sie si<br>den r                      | ind nur noch se<br>sachfolgenden                           | ichs Schritte von der Registration ihres HZ Insuranse-Abes entfernt. Sie werden mit<br>Schritten durch den Anmeldeprozess geleitet:                                         |     |    |
|   | 1.                                   | Bitte klicken 1                                            | Sie im nachtbigenden Fenster auf den Button «Anmelden».                                                                                                    |     |    |
|   | 2.                                   | Registrieren :<br>E-Mail-Adres                             | Se sch mit ihrer E-Mail-Adresse bei Ringer Connect. Bitte verwenden Sie zwingend die<br>see, mit der Sie zur Registration eingeladen warden.                                |     |    |
|   | 3.                                   | Kloken Sie a                                               | uf den Bestätigungslink, der ihnen per E-Mail zugesandt wird.                                                                                                    |     |    |
|   | 4                                    | Nach der Be                                                | stätigung kloken Sie auf den Link villeiber zur Anmeldunge.                                                                                                    |     |    |
|   | 5.                                   | IN YE have                                                 | ance'-Account lat nun aktiviert.                                                                                                    |     |    |
|   | 6.                                   | Sie erhaben -<br>falls Sie dies r                          | aine Willicommensemail, hier können Sie die Sprache des Neesliebers auf Pranzöslich umstellen,<br>nöchten.                                                                  |     |    |
|   | Nach<br>Digit                        | Abschluss der<br>alartikel von Ho                          | Anmeldung sind Sie für sämtliche <b>HZ insurance-inhalte</b> und die kostenpflichtigen<br>andelszeitzung und Bilanz (ausgezeichnet mit HZ+) berechtigt.                     |     |    |
| _ | -                                    |                                                            |                                                                                                    |     |    |
|   | HZ                                   |                                                            |                                                                                                    |     |    |
|   |                                      |                                                            |                                                                                                    |     |    |
|   |                                      |                                                            | Averables                                                                                                    |     |    |
|   | Probleme                             | bei der Ann                                                | heldung?                                                                                                    |     |    |
|   | Sollten Sie<br>dl_hzplus(            | Probleme mit<br>Fringierasselspo                           | der Anmeldung haben, wenden Sie sich bitte an<br><u>einger ch</u> oder får Verbandssekretariat.                                                                             |     |    |
|   |                                      |                                                            |                                                                                                    |     |    |

#### Schritt 1.1

**Client:** Browser (z. B. Firefox)

#### URL:

DE: https://www.handelszeitung.ch/service/anmeldung-zu-hz-insurance

FR: https://www.handelszeitung.ch/service/inscription-hz-insurance

IT: <u>https://www.handelszeitung.ch/service/iscrizione-hz-insurance</u>

#### Anweisung:

1. Bitte klicken Sie auf den Button **«Anmelden», «Iscrizione»** oder **«Inscription»** 

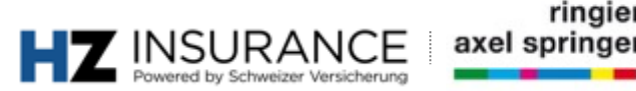

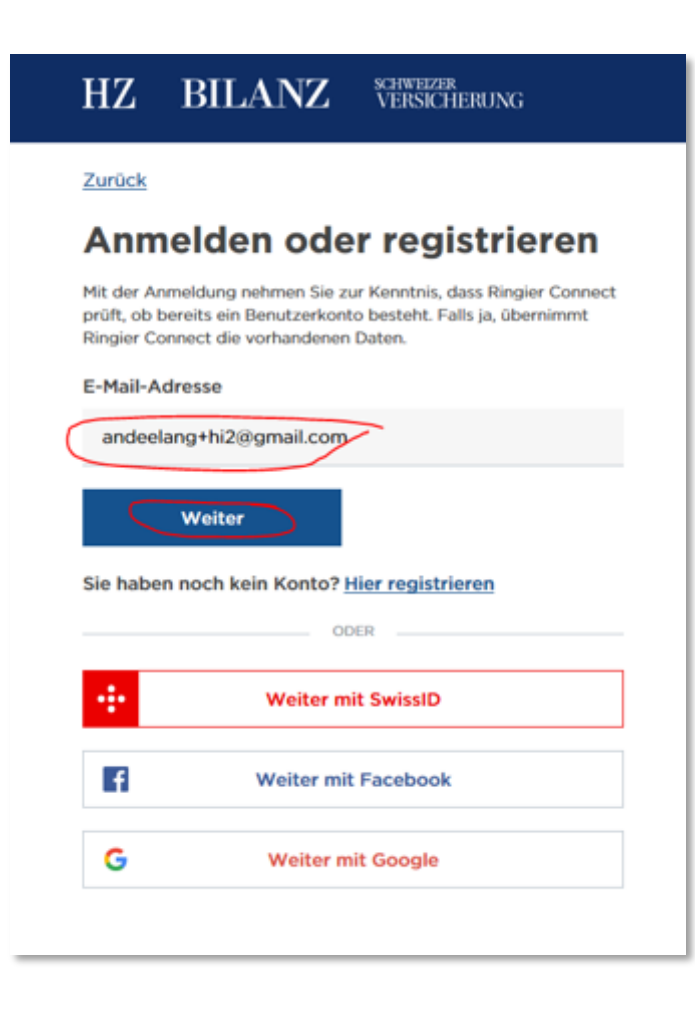

#### Schritt 1.2

**Client:** Browser (z. B. Firefox) **URL:** vom System generiert

#### Anweisung:

- 1. Bitte geben Sie hier die *E-Mail-Adresse* ein, mit der wir Sie kontaktiert haben.
- 2. Klicken Sie «Weiter»

**Problemlösung:** Falls die Anmeldung nicht funktioniert, überprüfen, ob die richtige E-Mail-Adresse verwendet wurde.

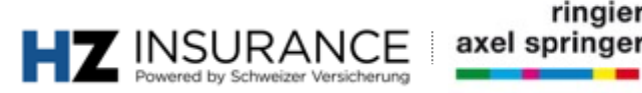

| ΗZ | BILANZ | SCHWEIZER<br>VERSICHERUNG                                                      | Login powered by |
|----|--------|--------------------------------------------------------------------------------|------------------|
|    |        | Zurück                                                                         |                  |
|    |        | Registrieren                                                                   |                  |
|    |        | Neues Benutzerkonto erstellen                                                  |                  |
|    |        | E-Mail-Adresse                                                                 |                  |
|    |        | andeelang+hi2@gmail.com Andern                                                 |                  |
|    |        | Passwort                                                                       |                  |
|    |        | Anzeigen                                                                       |                  |
|    |        | Mindestens 8 Buchstaben, Klein- und Grossschreibung,<br>mindestens eine Zetter |                  |
|    |        | Weiter                                                                         |                  |
|    |        |                                                                                |                  |

#### Schritt 1.3

**Client:** Browser (z. B. Firefox) **URL:** vom System generiert

- 1. Bitte geben wählen Sie hier das gewünschte Passwort (Achtung: Gross-, Kleinbuchstaben und Zahlen verwenden)
- 2. Klicken Sie «Weiter»

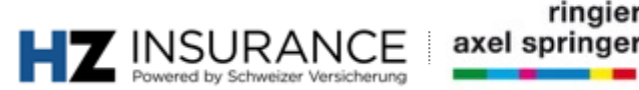

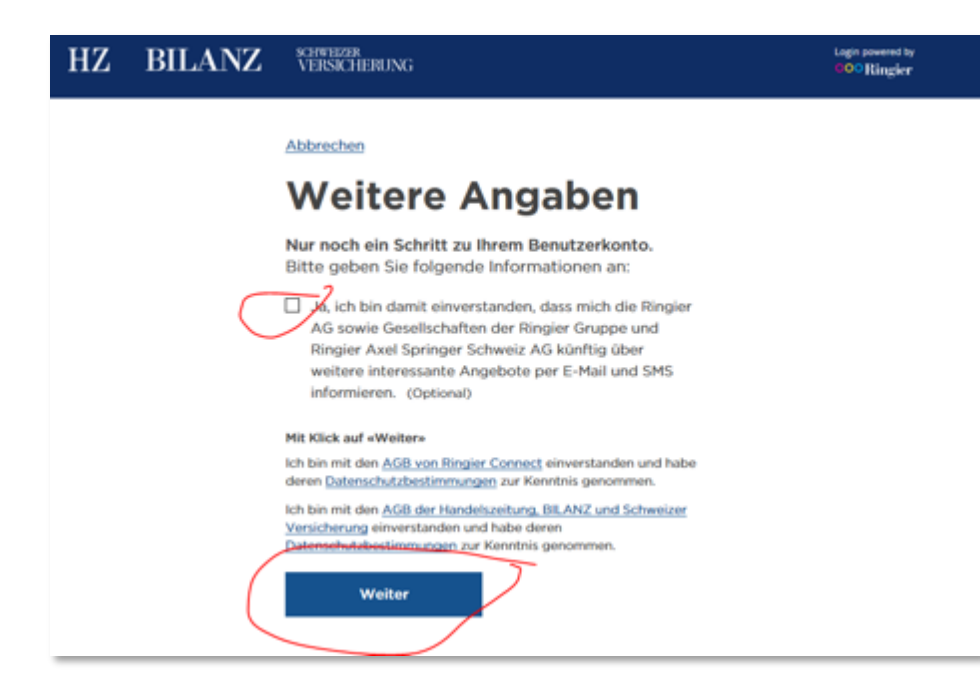

#### Schritt 1.4

**Client:** Browser (z. B. Firefox) **URL:** vom System generiert

- 1. Das Opt-in für «interessante Angebote» ist optional
- 2. Klicken Sie «Weiter»

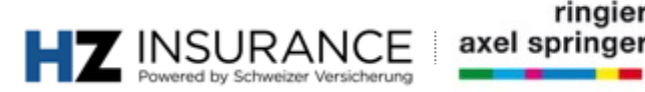

| ΗZ | BILANZ    | SOWERZER<br>VERSICHERUNG                                                                                                    | Login powered by<br>000 Ringler |
|----|-----------|----------------------------------------------------------------------------------------------------|---------------------------------|
|    |           | Abbrechen<br>Registrierung<br>abschliessen                                                                                                    |                                 |
|    | $\langle$ | Oberprüfen Sie bitte Ihre E-Mails<br>Es wurde soeben eine E-Mail an<br>andeelang+hi2@gmail.com gesendet. Mit dem Link in<br>der E-Mail aktivieren Sie Ihr Benutzerkonto. |                                 |
|    | <         | Konto bereits aktiviert?<br>Weiter zur Anmeldung<br>Keine E-Mail erhalten?                                                                                               |                                 |
|    |           | E-Mail erneut senden<br>E-Mail-Adresse ist nicht korrekt<br>Registrierung abbrechen                                                                                      |                                 |

Schritt 1.5

**Client:** Browser (z. B. Firefox) **URL:** vom System generiert

#### Anweisung:

1. Information: Schauen Sie bitte in Ihren **E-Mail-Posteingang.** 

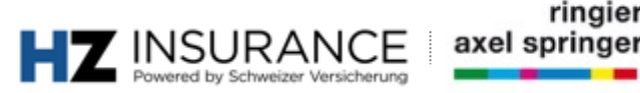

| ΗZ                                                                                        | BILANZ                                                                                                    | schweize<br>VERSICI                                                                   | t<br>IERUNG                                                                           | Login powered by<br>OOO Ringier   |
|-------------------------------------------------------------------------------------------|----------------------------------------------------------------------------------------------------|---------------------------------------------------------------------------------------|---------------------------------------------------------------------------------------|-----------------------------------|
| Guter<br>Klicker<br>aktivie<br>Benutz<br>Wir nei<br>Die Ak<br>nutzen<br>ignorie<br>Freund | n Tag<br>n Sie bitte auf den folgen<br>ren.<br>zerkonto aktivieren<br>zen Ringier Connect, den ze<br>tivierung ist notwendig di<br>i können. Falls Sie kein E<br>iren Sie bitte diese E-Mai<br>fliche Grüsse<br>im der Handelszeitung, E | den Link, um<br>intralen Anmel<br>amit Sie uns<br>Benutzerkont<br>il.<br>BILANZ und S | Ihr Benutzerko<br>deservice.<br>are Dienste in v<br>o erstellen möc<br>Schweizer Vers | onto zu<br>rollem Umfang<br>hten, |
| Fragen<br>Suppor<br>Mehr In                                                               | zur Anmeldung?<br>t kontaktieren<br>formationen zu Ringler Coni                                                                                                    | nect                                                                                  |                                                                                       |                                   |
|                                                                                           | Online-Port                                                                                                    | tale mit Ringie                                                                       | Connect                                                                               | _                                 |
|                                                                                           | Beobachter<br>Weitere Po                                                                                                    | HZ<br>artale und Infor                                                                | mationen                                                                              | Blick                             |

#### Schritt 1.6

Client: E-Mail-Client (z. B. Outlook) **URL:** lokal

#### Anweisung:

Klicken Sie auf den Link und bestätigen Sie die Aktivierung ihres 1. Benutzerkonto.

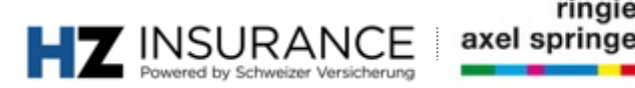

ringier

| ΗZ | BILANZ | X:IWHEIZIR<br>VERSICHERUNG                                                                                                    | Login powered by |
|----|--------|----------------------------------------------------------------------------------------------------|------------------|
|    | (      | Abbrechen<br>Registrierung<br>abschliessen<br>Oberprüfen Sie bitte Ihre E-Mails<br>Es wurde soeben eine E-Mail an<br>andeelang+hiZiögmail.com gesendet. Mit dem Link in                                           |                  |
|    |        | der E-Mail aktivieren Sie Ihr Benutzerkonto.<br>Konto bereits aktiviert?<br>Weiter zur Anmeldung<br>Keine E-Mail erhalten?<br>E-Mail erneut senden<br>E-Mail-Adresse ist nicht korrekt<br>Registrierung abbrechen |                  |

#### Schritt 1.7

**Client:** Browser (z. B. Firefox) **URL:** lokal

- 1. Klicken Sie auf den Link «Weiter zur Anmeldung»
- 2. Sie kehren automatisch zur Anmeldeseite zurück.

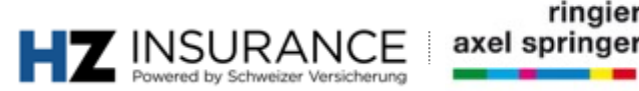

## Anmeldung: Mitglieder Sprachwahl-E-Mail

View this email in your browser

#### HZ INSURANCE by SCHWEIZER VERSICHERUNG

Herzlich willkommen zu HZ Insurance by Schweizer Versicherung.

Da der HZ Insurance-Newsletter wöchentlich auf Deutsch und Französisch und monatlich auf Italienisch erscheint, bitten wir Sie hier die gewünschten Spracheinstellungen vorzunehmen: <u>Wählen Sie hier die gewünschte</u> Sprache.

Wir wünschen Ihnen eine gute Lektüre. Ihre HZ Insurance-Redaktion

Bienvenue dans l'univers de HZ Insurance by SCHWEIZER VERSICHERUNG.

Comme la **newsletter HZ Insurance** paraît une fois par semaine en français et en allemand et une fois par mois en italien, nous vous prions de bien vouloir sélectionner la langue de votre choix: <u>Veuillez choisir la langue souhaitée ici</u>,

Nous vous souhaitons une bonne lecture La rédaction de HZ Insurance

## <u>Schritt 2.1</u>

Client: E-Mail-Client (z. B. Outlook)

**URL:** lokal

**Informationen:** Sprachwahl-E-Mail geht automatisch nach Schritt 1.7 an Mitglieder

#### Anweisung:

1. Klicken Sie auf den Link **«Wählen Sie hier die gewünschte Sprache» bzw. andere Sprachversionen.** 

**Problemlösung:** Falls die E-Mail nicht im Postfach erscheint, bitte bei den Junk-Mails nachschauen.

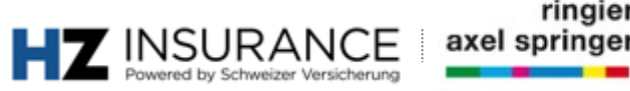

## Anmeldung: Mitglieder Sprachwahl-E-Mail

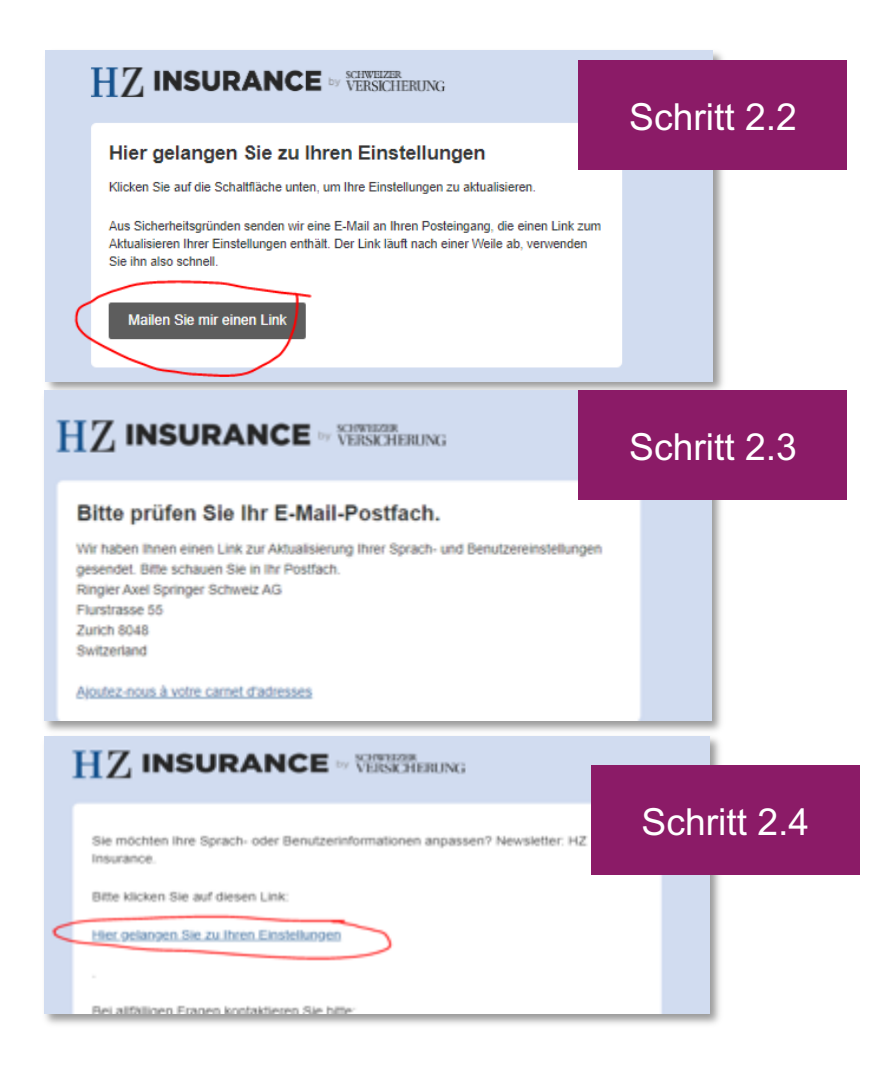

#### Schritt 2.2 bis 2.4

**Client**: Browser (Schritt 2.2 bis 2.3) / E-Mail-Client (Schritt 2.4) (z. B. Outlook) **URL:** vom System generiert

**Informationen:** Sprachwahl-E-Mail geht automatisch nach Schritt 1.7 an Mitglieder

- 1. Klicken Sie auf den Link «Mailen Sie mir einen Link»
- 2. Prüfen Sie Ihr E-Mail-Postfach

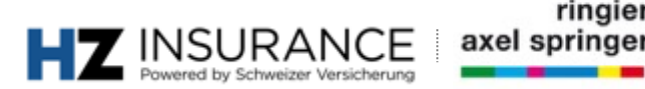

## Anmeldung: Mitglieder Sprachwahl-E-Mail

#### 

Newsletter-Sprachen wählen / Einstellungen aktualisieren Choix de la langue de la newsletterimise à jour des préférences Scegliere le lingue della newsletter / Aggiornare le impostazioni Select newsletter languages / update settings

Bitte wählen Sie unten die gewünschte Sprache. Sie können sich auch für mehrere - Sprachen gleichzeitig anmelden.

Veuillez sélectionner la langue de votre choix ci-dessous. Vous pouvez également vous abonner simultanément à plusieurs versions linguistiques de la newsietter.

La preghiamo di selezionare qui sotto la lingua desiderata. Può registrarsi contemporaneamente anche per più lingue.

Please select your desired language below. You can also sign up for several language versions at once.

| Anrede                                       |     |
|----------------------------------------------|-----|
| Herr                                         |     |
| - Fran                                       |     |
| Vomame                                       |     |
|                                              |     |
| Nachname                                     |     |
| E-Mail-Adresse                               |     |
| a                                            |     |
| Sprachen: Ich abonniere folgende Versionen   | • \ |
| Deutsch (einmal pro Woche)                   |     |
| Français (une fois par semaine)              |     |
| Italiano (1 volta al mese)                   |     |
|                                              | · . |
| Profil aktualisieren oder <u>Abbestellen</u> |     |
|                                              |     |

Schritt 2.5 Client: Browser (z. B. Firefox) URL: vom System generiert

**Informationen:** Webformular zur Wahl der gewünschten Newsletter-Sprache. Es können mehrere Sprachen ausgewählt werden.

- 1. Ticken Sie die Kästchen mit den gewünschten Sprachen
- 2. Klicken Sie auf «Profil aktualisieren»

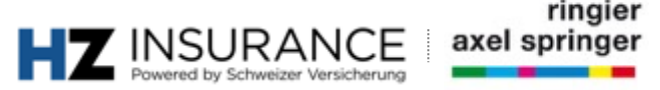

## Weitergehende Fragen und Problemlösungen

Für weitere Fragen wenden Sie sich gerne an die Kolleginnen und Kollegen vom HZ Insurance-Kundenservice.

HZ Insurance-Kundenservice Brühlstrasse 5 4800 Zofingen Telefon: 058 269 25 08

E-Mail: kundenservice@hzinsurance.ch

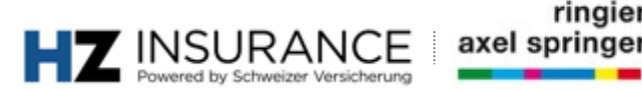